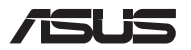

# 笔记本电脑升级

## 移除护盖

注意:笔记本电脑的底视图外观可能视机型而异。

- A. 移除插槽护盖的螺丝。
- B. 旋松弹簧螺丝但并不将其从护盖上取下。
- C. 向外拉扩展插槽护盖,将其与笔记本电脑完全分离。

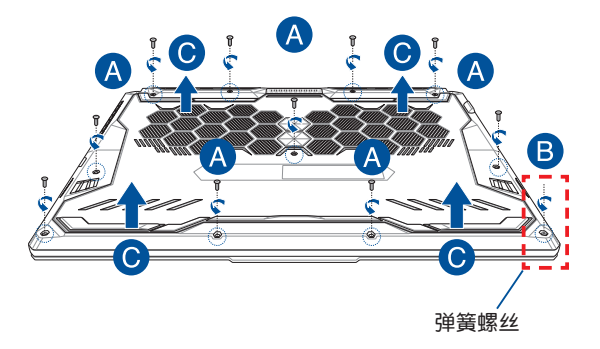

C16601

重新装回扩展插槽护盖:

- A. 对齐并重新放入扩展插槽护盖。
- B. 用之前移除的螺丝固定扩展插槽护盖。
- C. 锁紧扩展插槽弹簧螺丝。

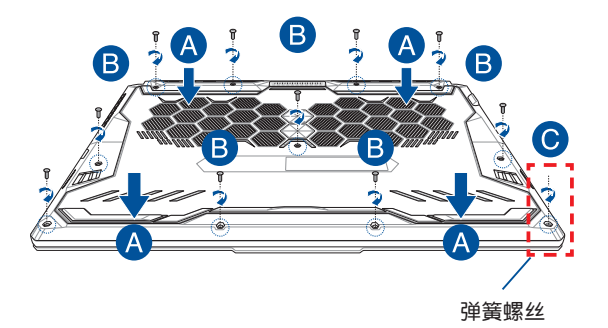

## 护盖螺丝图示

### 15 英寸机型

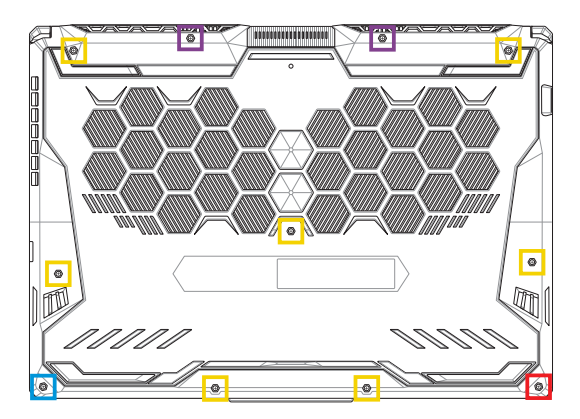

- M2.5 X 14 (2PCS)
- M2.5 X 11 (7PCS)
- M2.5 X 5.5 (1PC)
- M2.5 X 6 (1PC 弹簧螺丝)

### 17 英寸机型

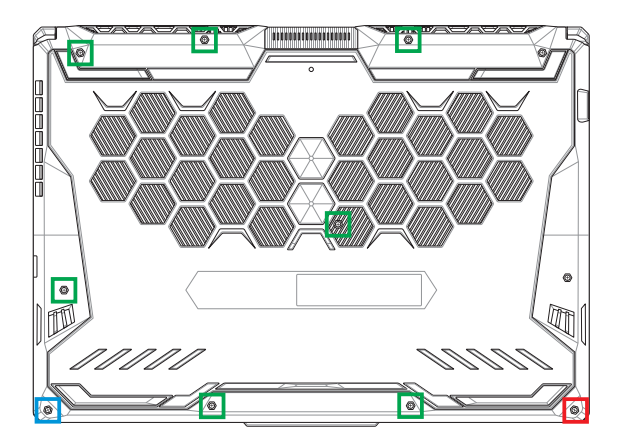

- M2.5 X 12 (9PCS)
- M2.5 X 5.5 (1PC)
- M2.5 X 6 (1PC 弹簧螺丝)

#### 安装内存(RAM)模块

安装内存(RAM)模块以扩展笔记本电脑的内存容量。请参考下 列步骤为笔记本电脑安装内存模块。

- 警告!在移除笔记本电脑底部的插槽护盖之前,请先移除所有外接外围设备、任何电话或通讯传输线与电源连接器(如外接电源、电池组等)。
- 说明:笔记本电脑内存升级的相关信息请向华硕授权服务中心咨 询。只有向华硕授权服务中心购买此笔记本电脑的扩展内 存模块才能确保最佳的兼容性与可靠性。

说明:

- 笔记本电脑的底部与内存模块外观视机型而定,但内存的安装程序皆相同。
- 建议您在专业人员协助下安装内存,您也可以向华硕授权服务中心寻求协助。

A. 移除插槽护盖。

说明:更多细节,请参考本手册"移除护盖"章节的说明。

- B. 将内存条对齐并放入插槽中。
- C. 轻轻压下内存条直到听见卡紧声响。

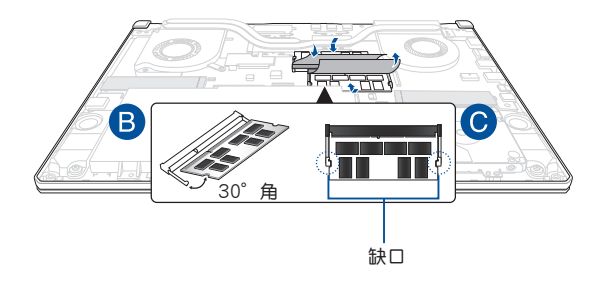

### 安装硬盘(HDD)

下列步骤指导您如何为笔记本电脑安装或置换 HDD 硬盘模块。

- 重要!请向华硕授权服务中心购买硬盘,以确保最佳的兼容性与 可靠性。
- 警告!在移除笔记本电脑底部的插槽护盖之前,请先移除所有外围设备、电话或通讯传输线与电源连接器(如外接电源、电池组等)。

说明:

- 笔记本电脑底部与硬盘外观视机型而定,但硬盘安装程序皆相同。
- 建议您在专业人员协助下更换硬盘,您也可以向华硕授权服务中心寻求协助。

A. 取下扩展插槽的护盖。

说明:更多细节,请参考本手册中"移除护盖"章节的说明。

- B. 轻轻掀起硬盘插槽的翻盖,然后将连接线从主板上取下。
- C. 取下固定硬盘托架与扩展插槽的螺丝。
- D. (选配)若笔记本电脑已经安装硬盘,将硬盘托架自硬盘 插槽中取下。
- E. 参照下图,将硬盘连接线从硬盘上取下。

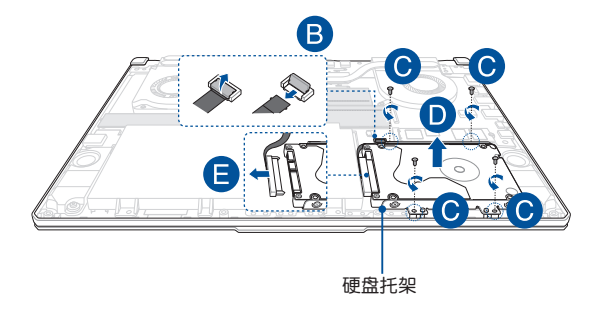

- F. (选配)若硬盘与硬盘托架连接,请参考下列步骤移除旧 硬盘:
  - 1. 移除硬盘托架上的所有螺丝。
  - 将旧硬盘自硬盘托架上取下,然后如下图所示,将其 以电路板面朝上的方向置于平坦且干燥的表面。

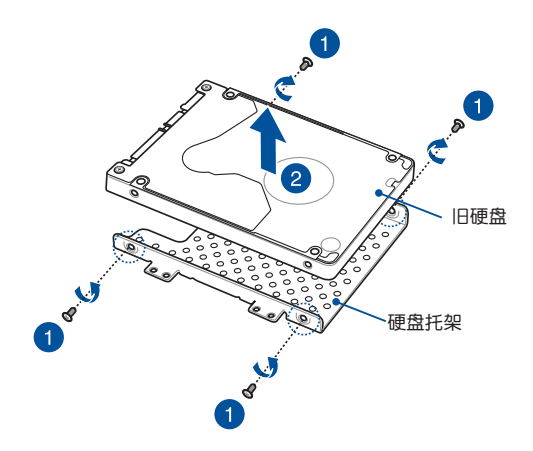

- G. 将新硬盘以电路板面朝向硬盘托架方向放置,确认硬盘的 插孔未被硬盘托架的任何部分阻挡。
- H. 重新安装之前移除的螺丝以固定硬盘。

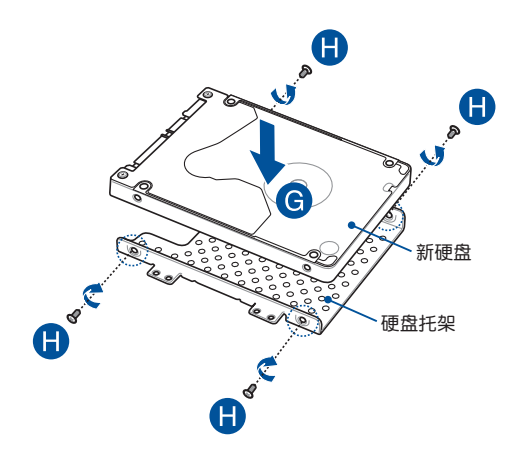

- I. 将硬盘接头插入硬盘插孔。
- J. 把硬盘托架重新放回插槽。将硬盘托架推入直到与笔记本 电脑连接。
- K. 重新安装之前移除的螺丝以固定硬盘托架。
- L. 将硬盘连接线插回主板,然后放下硬盘插槽翻盖以固定连 接线。

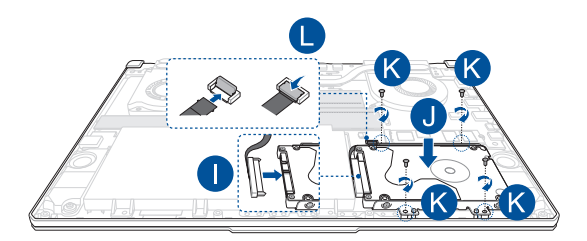

#### 安装 M.2 卡

请参考下列步骤为笔记本电脑安装兼容的 M.2 卡。

- 重要!请向笔记本电脑授权的服务中心购买 M.2 卡,以确保最 佳的兼容性与可靠性。
- 警告!在移除笔记本电脑底部的插槽护盖之前,请先移除所有外接外围设备、任何电话或通讯传输线与电源连接器(如外接电源、电池组等)。

说明:

- 笔记本电脑的底部与 M.2 卡外观可能会因机型不同而有差异,但是安装步骤是相同的。
- 建议您在专业人员的协助下安装 M.2 卡,您也可以向华硕授 权服务中心寻求进一步的协助。
- M.2 2280 插槽不支持 M.2 SATA SSD。

A. 取下插槽护盖。

说明:更多细节,请参考本手册"移除护盖"章节的说明。

- B. 将 M.2 SSD 卡对准并插入模块插槽。
- C. 使用随附的螺丝将 M.2 SSD 卡锁入固定。

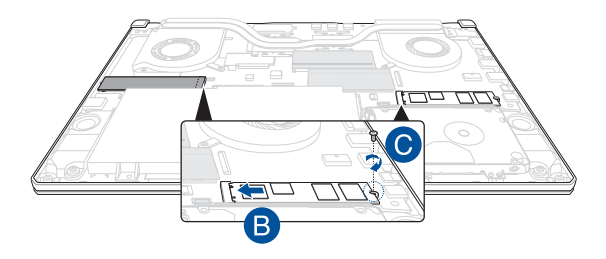